Tango

# **Buchungsformular ändern**

4 Steps <u>View on Tango</u>

Created by

Creation Date

Martin H

February 4, 2023

Last Updated

February 4, 2023

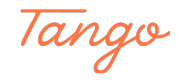

#### Go to Track Drivers :: ASDR UG Admin Panel

#### STEP 2

### **Click on Configuration**

| stomers           | Jobs | E<br>Invoices | <b>Configuration</b> |                        |  |
|-------------------|------|---------------|----------------------|------------------------|--|
| Available Drivers |      | <b>0</b> Busy | y Distance Based P   | Distance Based Pricing |  |
|                   |      |               | Pricing Matrix       | >                      |  |
|                   |      |               | Agreed Fares         | >                      |  |
|                   |      |               | Multi-Leg Routing    |                        |  |
|                   |      |               | Settings             | Made with Tango.us     |  |

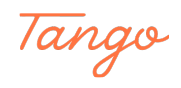

#### **Click on Booking Form Builder**

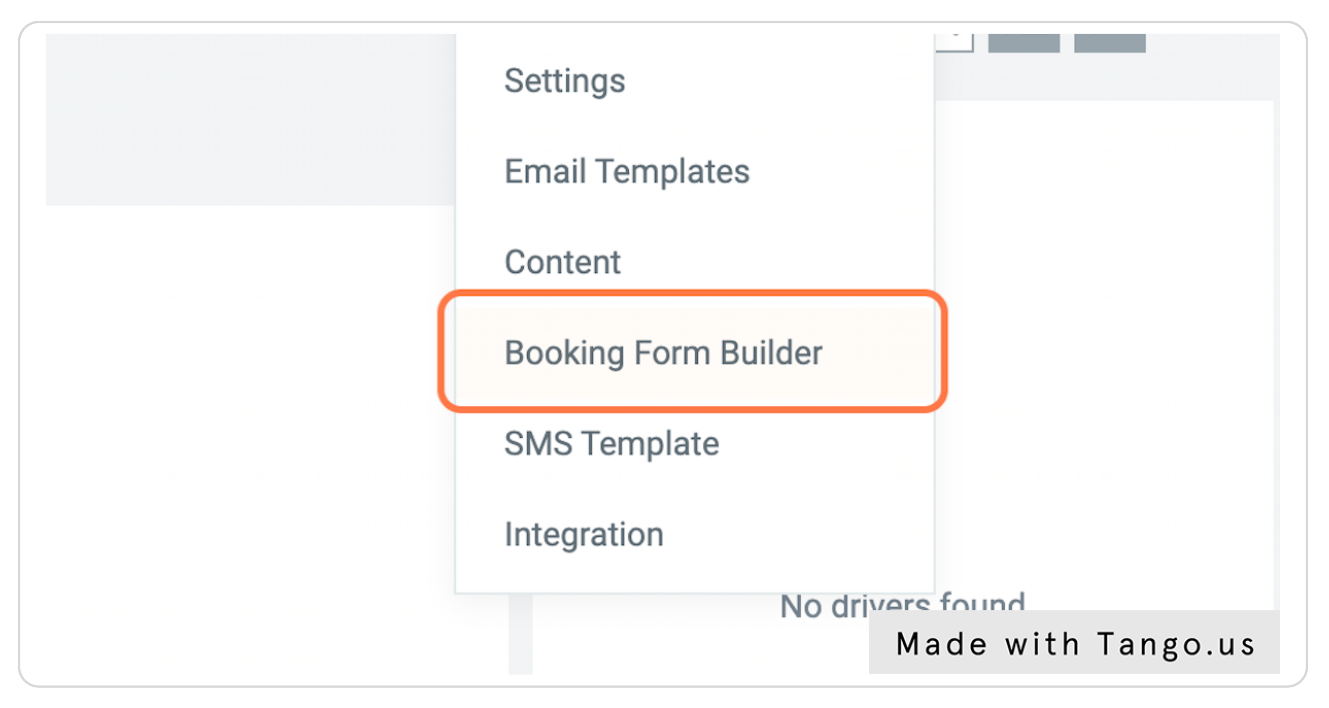

#### STEP 4

#### **Click on Add New Field**

|         |                   | 🟴 🎍 🚨 ASDR         |
|---------|-------------------|--------------------|
|         |                   |                    |
|         |                   | Add New Field      |
|         |                   |                    |
| Status  | Created Date/Time | Action             |
| [AII] 🔻 |                   | Made with Tango.us |

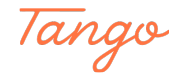

## Created in seconds with

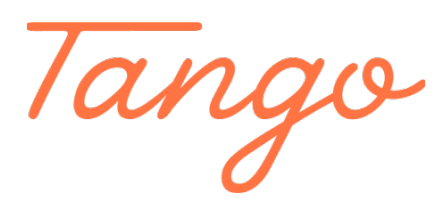

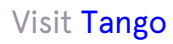